# **BEE - MODO - Decargar código QR - Comercio**

- Generación y Descarga del código QR
- Menú Operar con otra Empresa

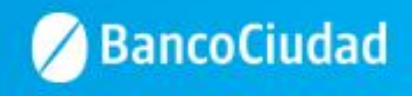

Deberás ingresar a través del sitio del Banco www.bancociudad.com.ar, y desde allí al banner titulado "Banca Empresas"

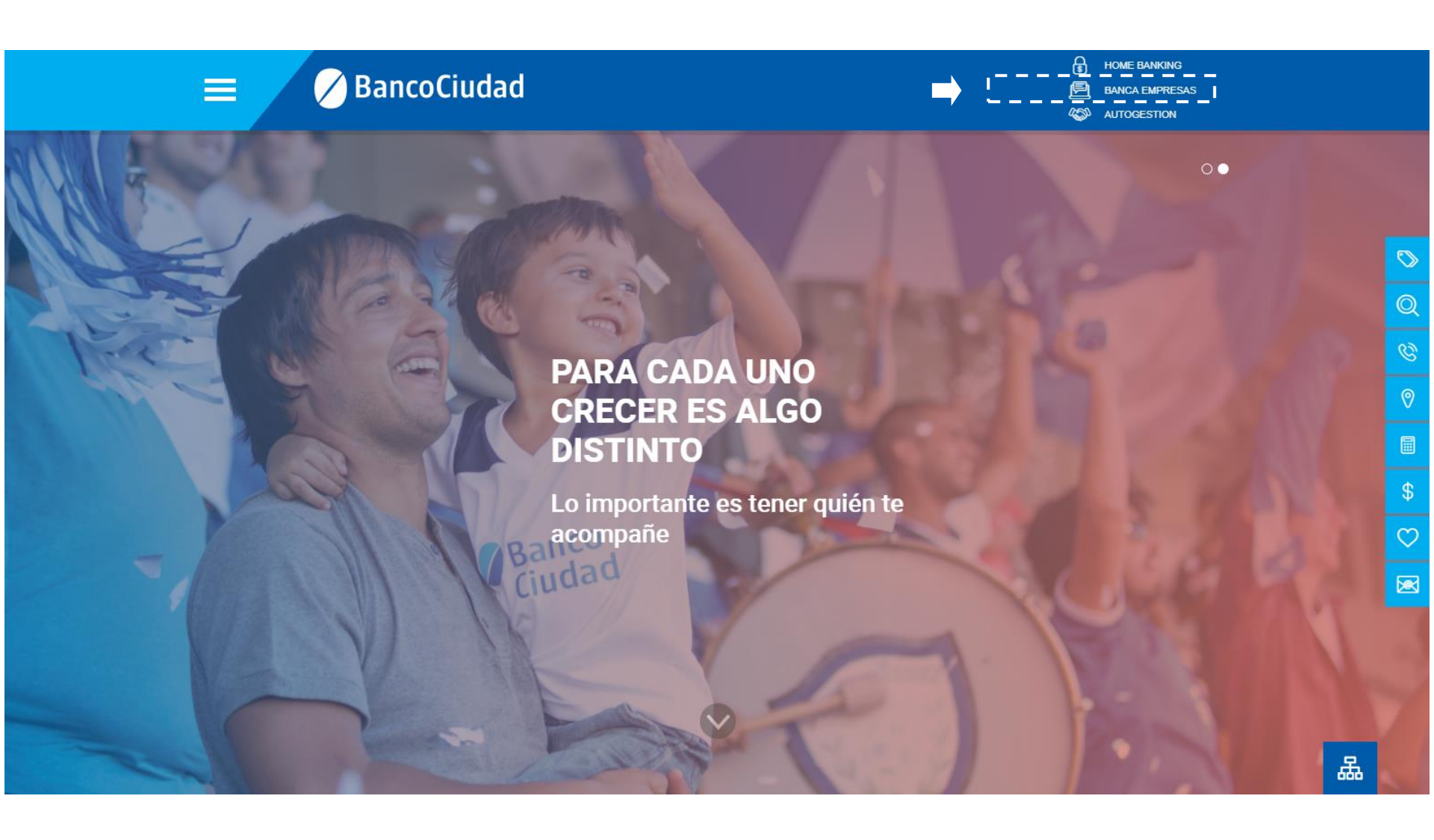

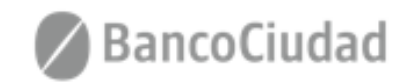

### Ingreso BEE

Deberás ingresar los datos solicitados en la misma para acceder a la información de las operaciones de tu Empresa. El ingreso se desdobla en una secuencia de 2 pantallas incrementando los controles de verificación y seguridad.

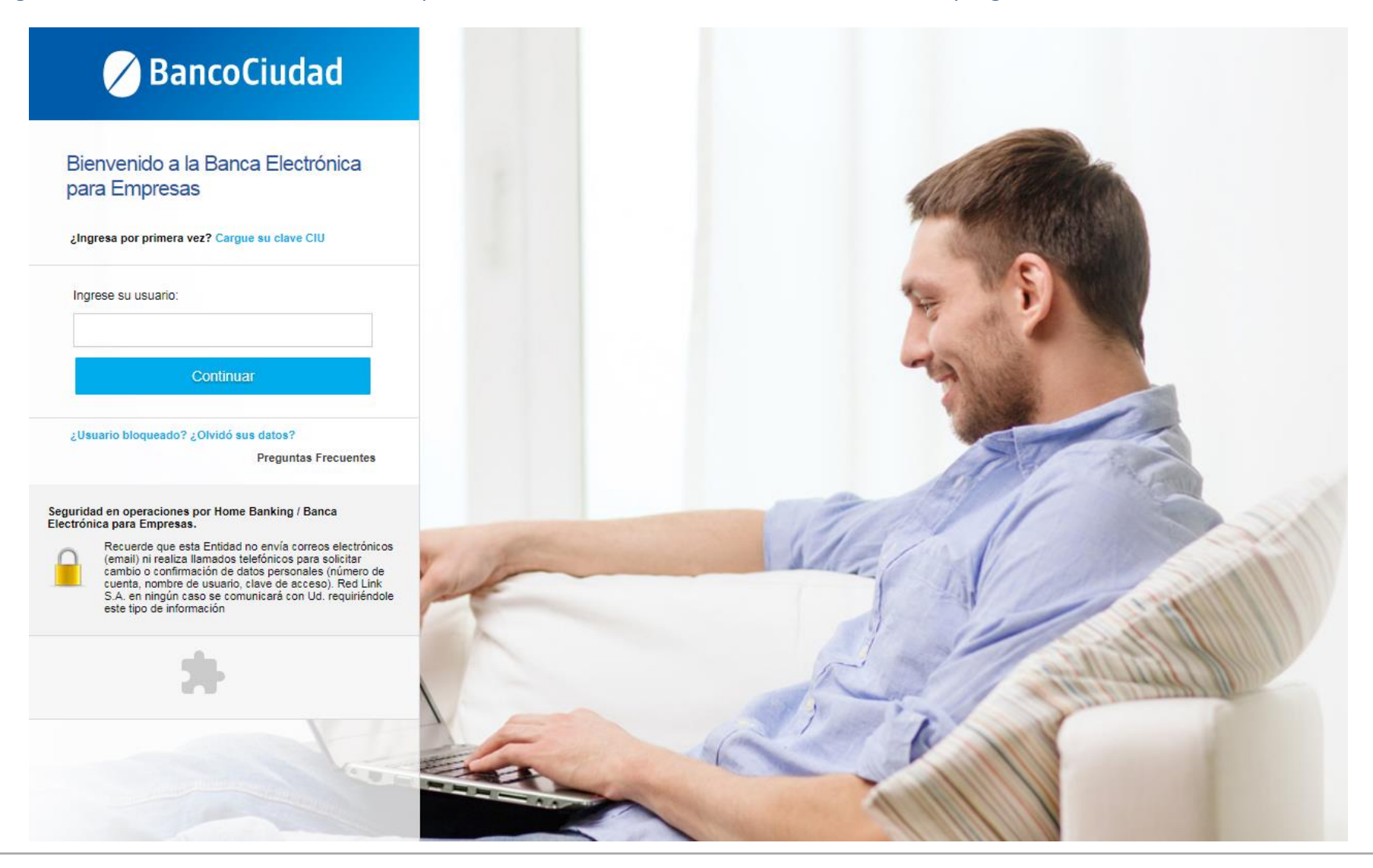

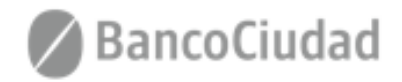

## Ingreso BEE

A continuación deberás ingresar el CUIT de tu Empresas y tu clave.

La caducidad de la clave de ingreso es cada 30 días no pudiendo repetirse ninguna de las últimas 5 utilizadas con anterioridad.

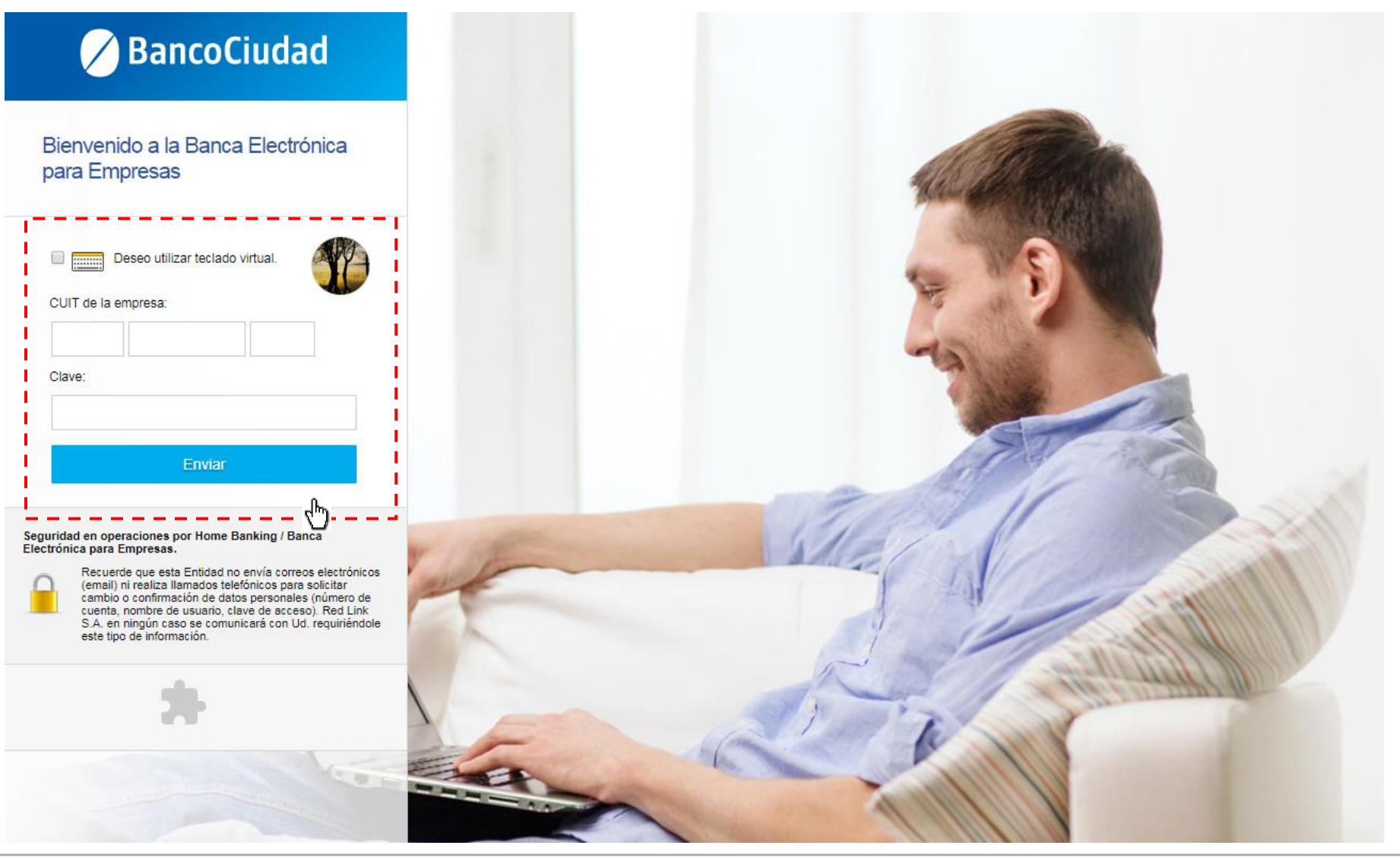

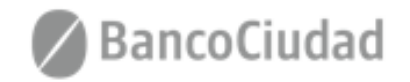

# **BEE - MODO - Decargar código QR - Comercio**

- Generación y Descarga del código QR

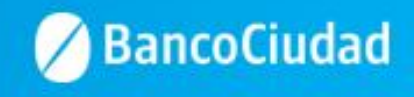

En la Banca Electrónica de Empresas, deberás ingresar a través del banner que señala "Descargá el código QR para tu comercio".

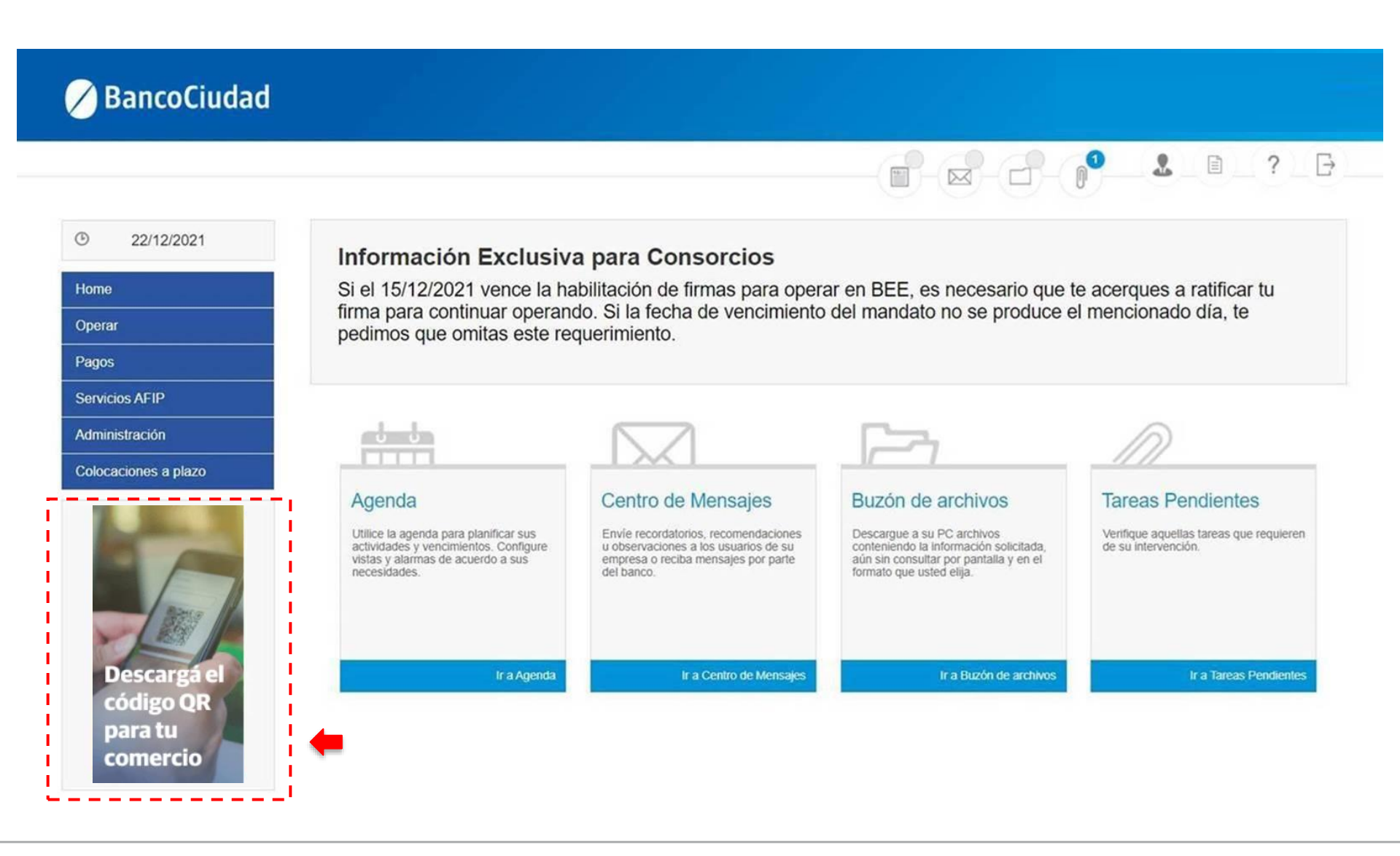

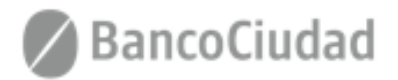

Te aparecerá la siguiente pantalla donde tendrás que completar el usuario y contraseña de ingreso utilizado para el acceso la Banca Electrónica para Empresas.

| ngresá tus datos<br>ara comenzar o | a operar |
|------------------------------------|----------|
| 11.11. 197                         |          |
| Usuario                            |          |
| Usuario<br>Clave                   | Ø        |

Recordá que Link nunca te solicitará tus claves personales por correo electrónico o cualquier otro medio.

Versión 1.0.11.2

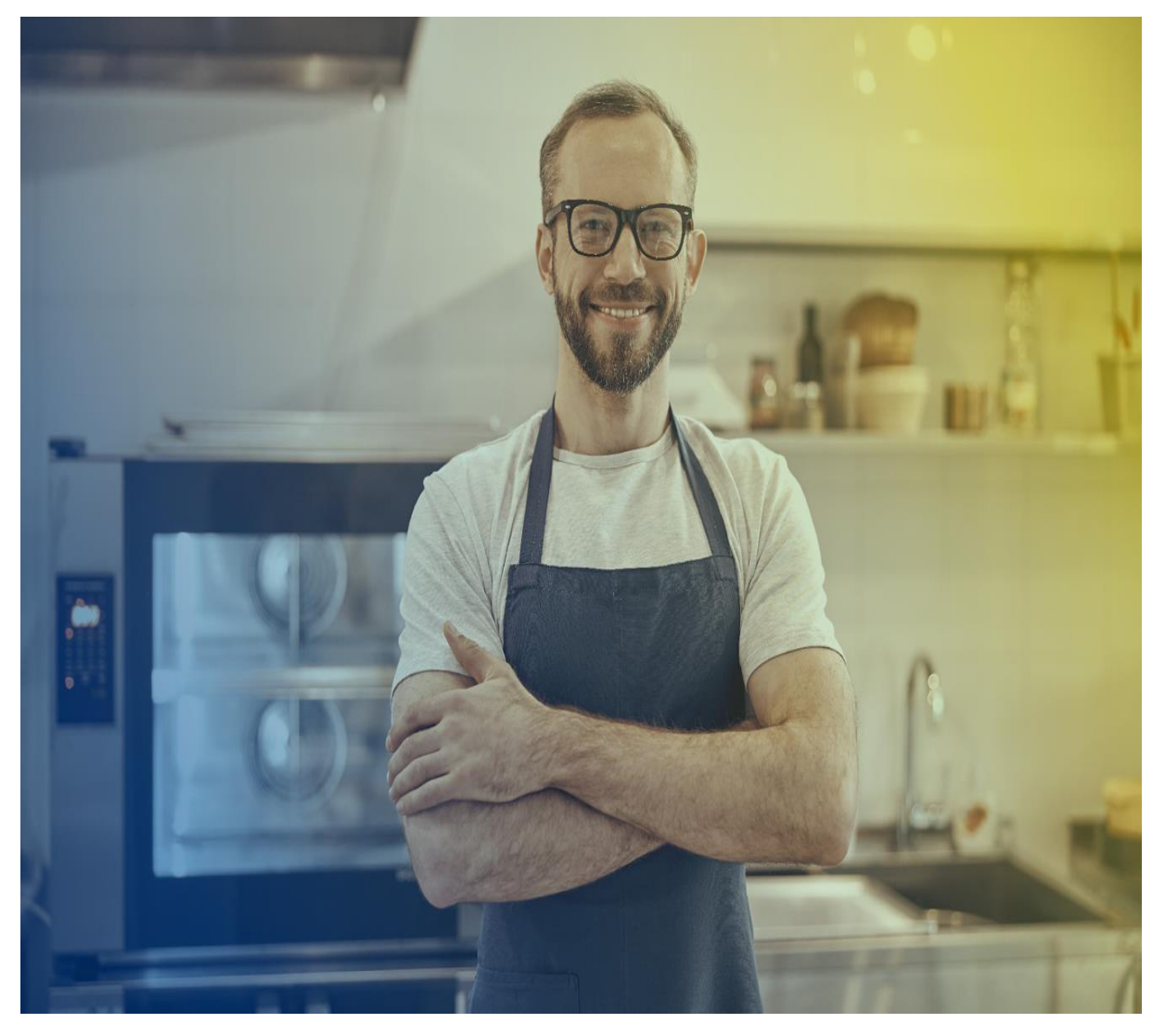

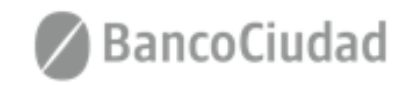

Si en la Banca Electrónica de Empresas tenés habilitadas varias empresas, podrás seleccionar con cuál operar y luego deberá confirmar la misma.

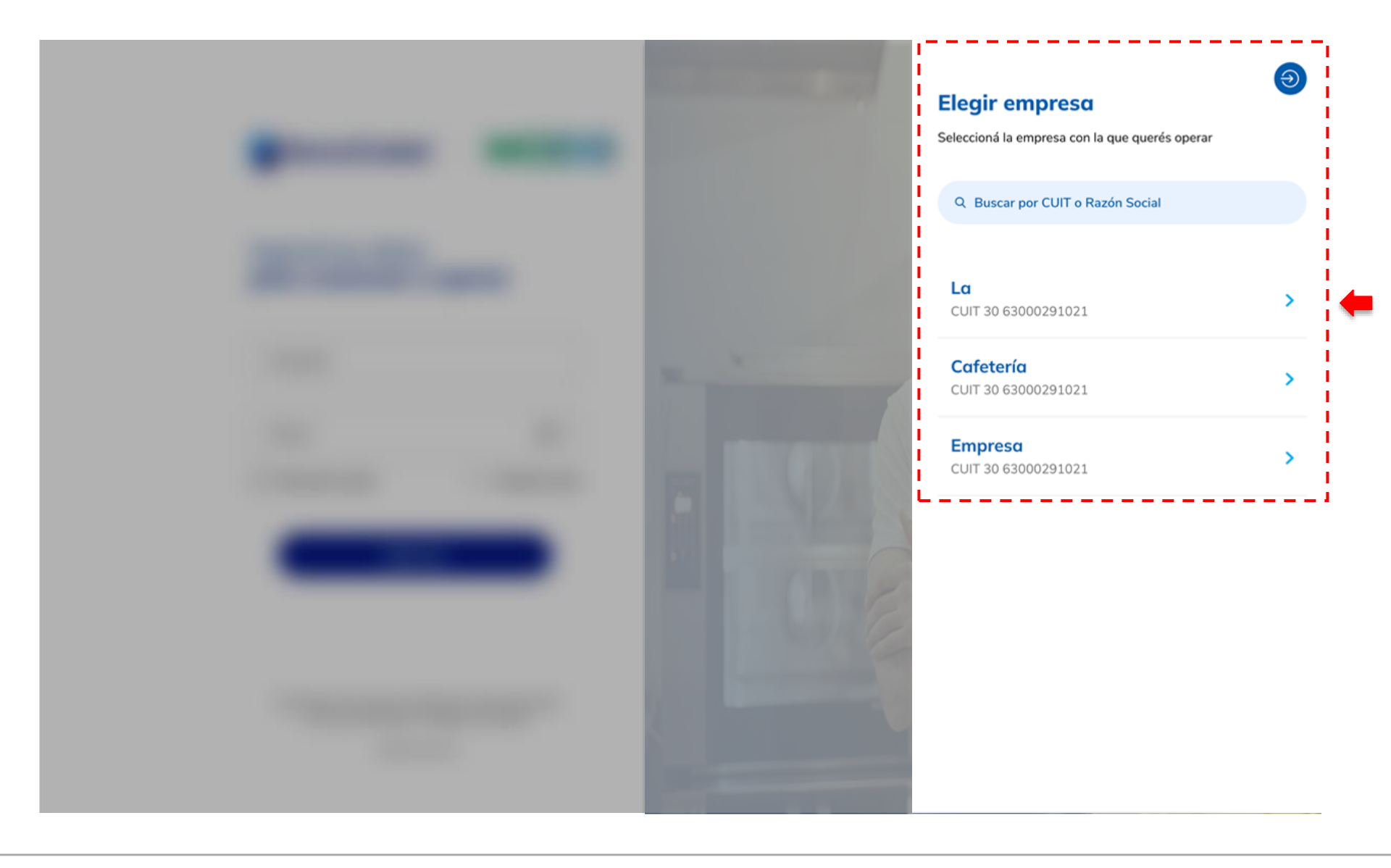

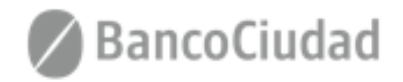

Una vez seleccionada la Empresa con la que deseas operar, tendrás que presionar el botón "Continuar".

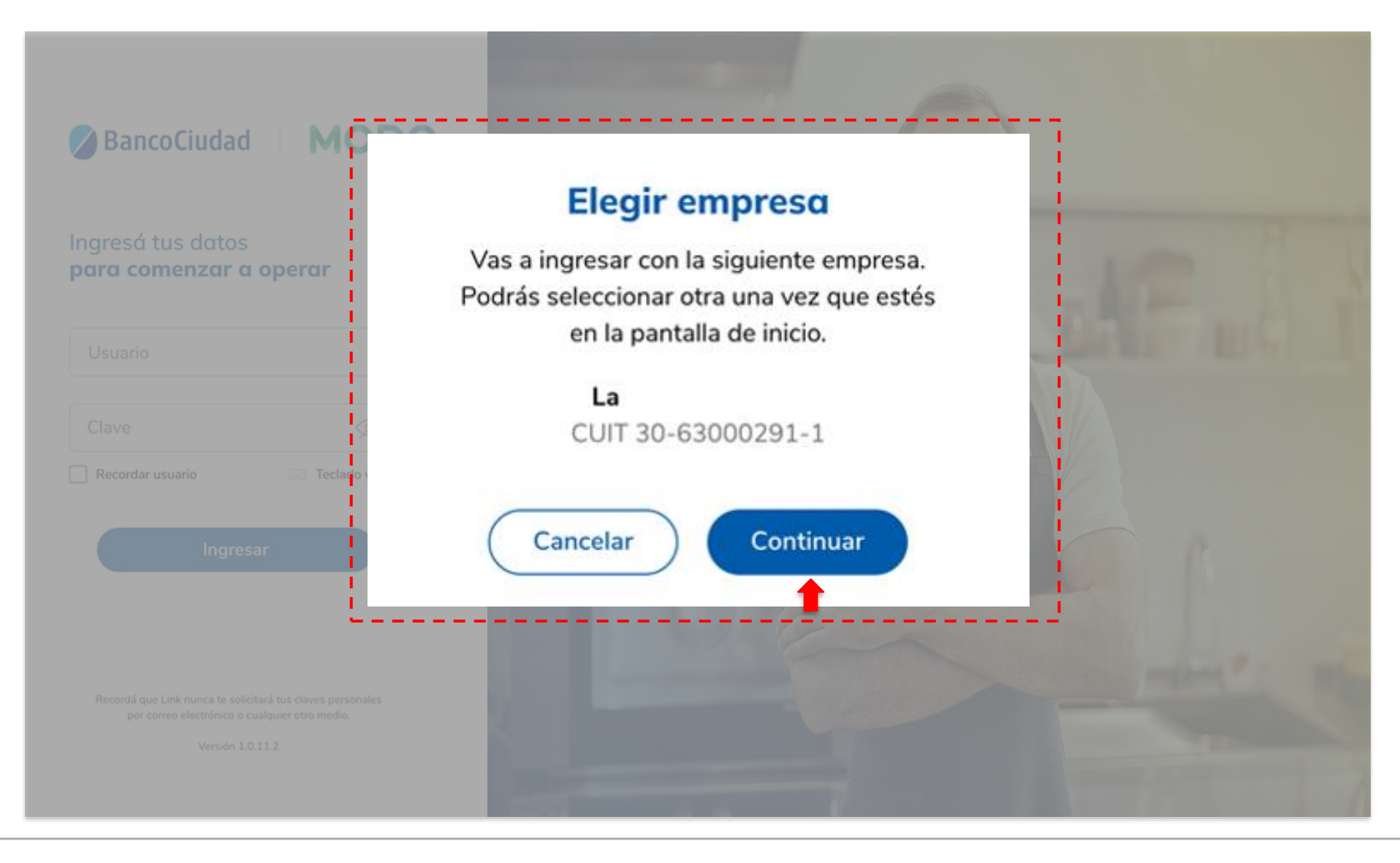

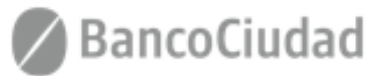

Te aparecerá la siguiente pantalla de "Bienvenida", donde podrás realizar el alta de tu comercio y una vez finalizada la misma podrás descargar o imprimir el código QR que estará asociado a tu cuenta.

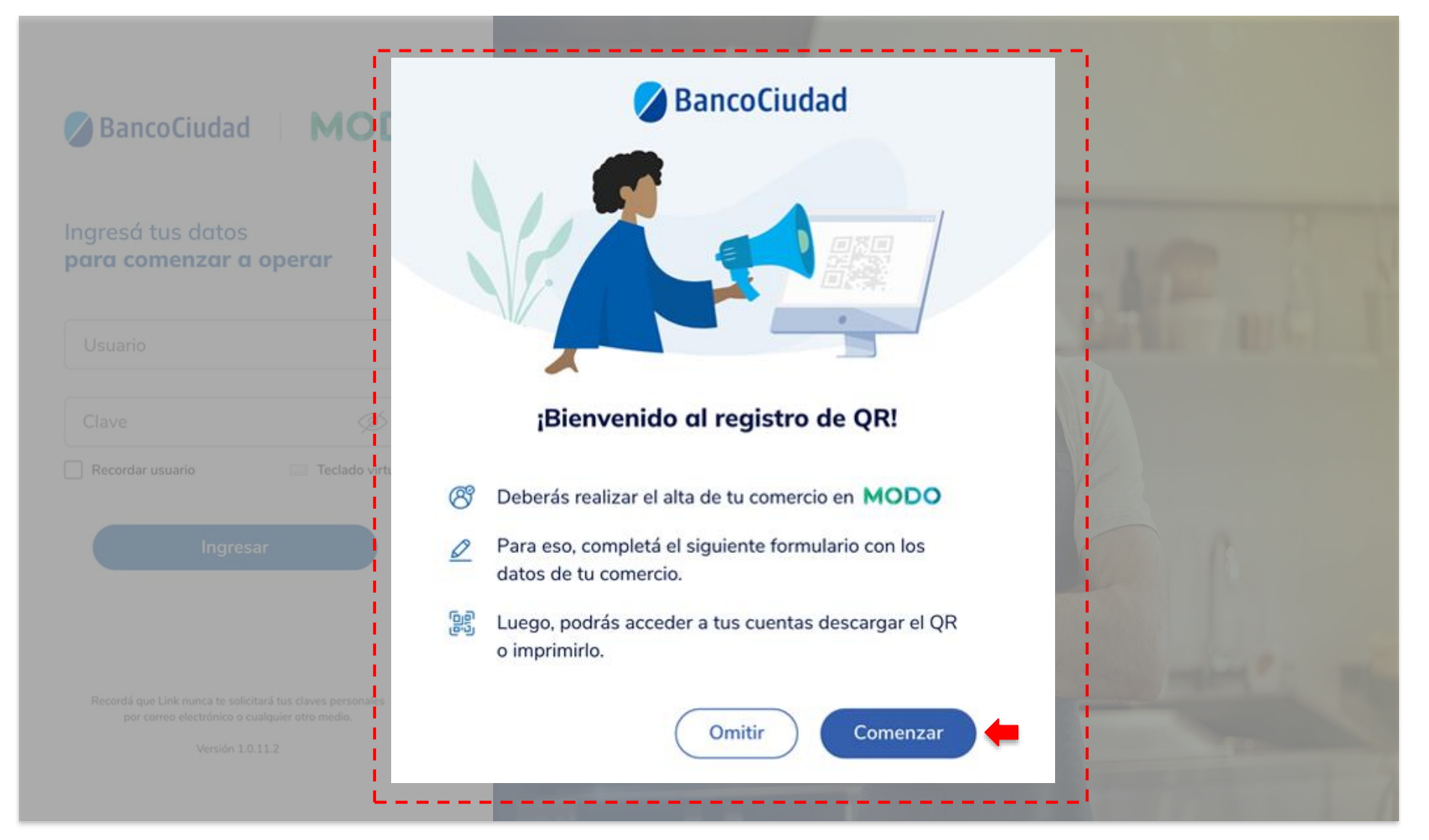

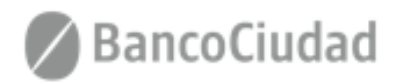

En la siguiente pantalla, deberás aceptar los Términos y Condiciones.

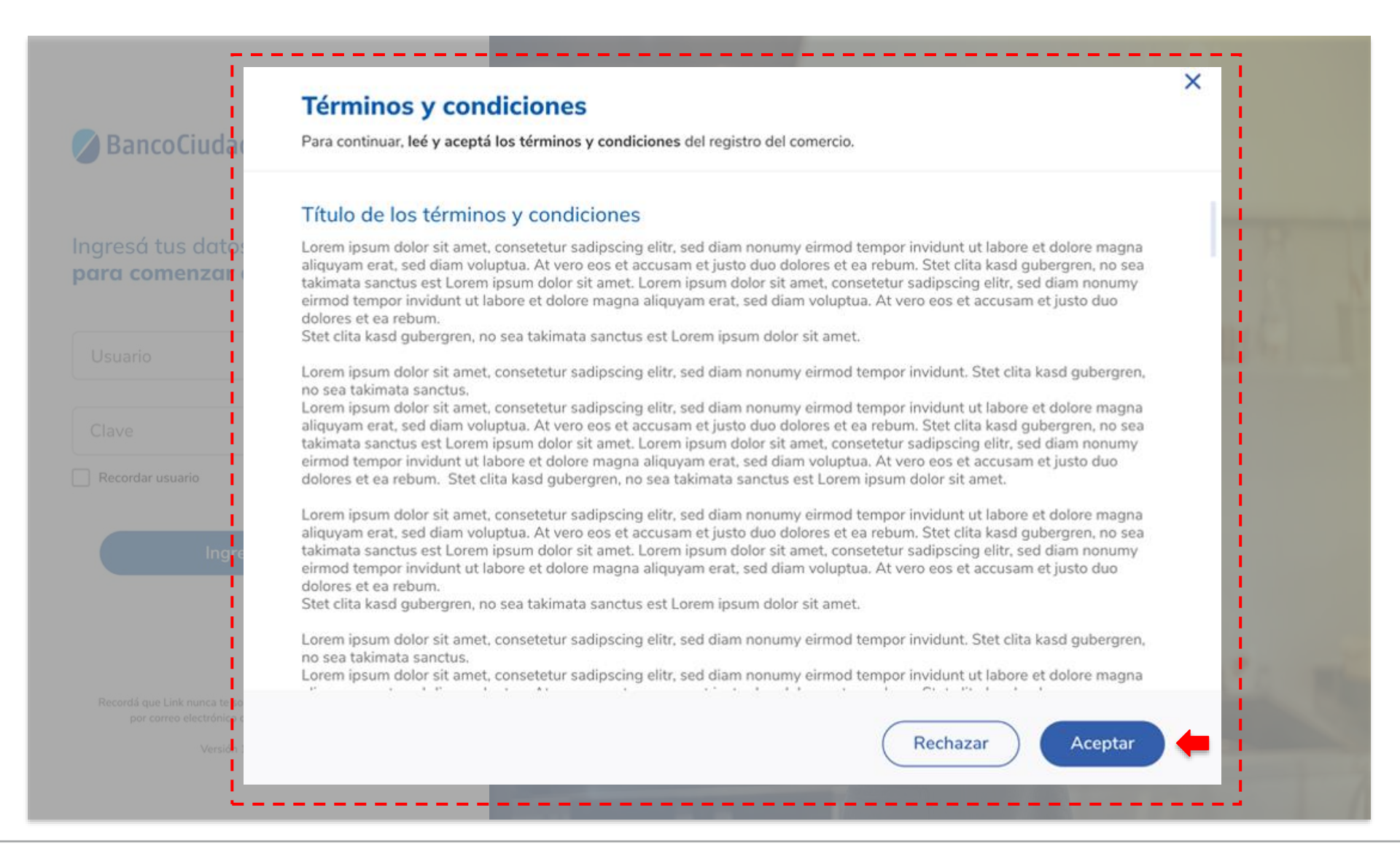

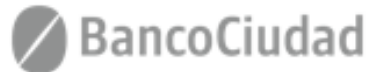

Luego deberás completar los "Datos del Comercio", "Datos Fiscales" y "Domicilio del comercio".

| Mis cuentas          |                                                                                    |           |           |
|----------------------|------------------------------------------------------------------------------------|-----------|-----------|
| छ Datos del comercio | Datos del comercio<br>Completá el siguiente formulario y envialo para su aprobació | in.       |           |
| ⊖ Salir              | Datos del comercio<br>Definir leyenda                                              |           | ^         |
|                      | Curt Ampress                                                                       | La        |           |
|                      | Nombre de fantasía                                                                 | Actividad |           |
|                      | Segmento                                                                           | ← Email   |           |
|                      |                                                                                    |           | Continuar |
|                      | Datos fiscales<br>Definir leyenda                                                  |           |           |
|                      | Domicilio del comercio                                                             |           |           |

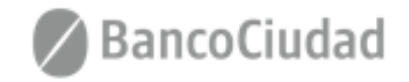

Una vez completados los datos deberás "Enviar el formulario".

|                    | r                                                              |   |
|--------------------|----------------------------------------------------------------|---|
| Mis cuentas        | Datos del comercio                                             |   |
| Datos del comercio | Completá el siguiente formulario y envialo para su aprobación. |   |
| → Salir            | Oatos del comercio                                             | ~ |
|                    | CUIT 30-00000162 • Se                                          |   |
|                    | O Datos fiscales MiPyme                                        | ~ |
|                    | RS - Régimen simplificado • Jurisdicción Nº 901 •              |   |
|                    | Omicilio del comercio Av. Rivadavia 2356                       | ~ |
|                    | 901 - Ciudad de Buenos Aires + CP. 1423 +                      |   |

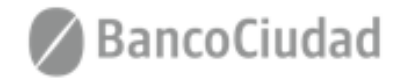

Podrás verificar los datos completados previo al envío. En caso de tener que modificar algún dato presionar el botón "Volver".

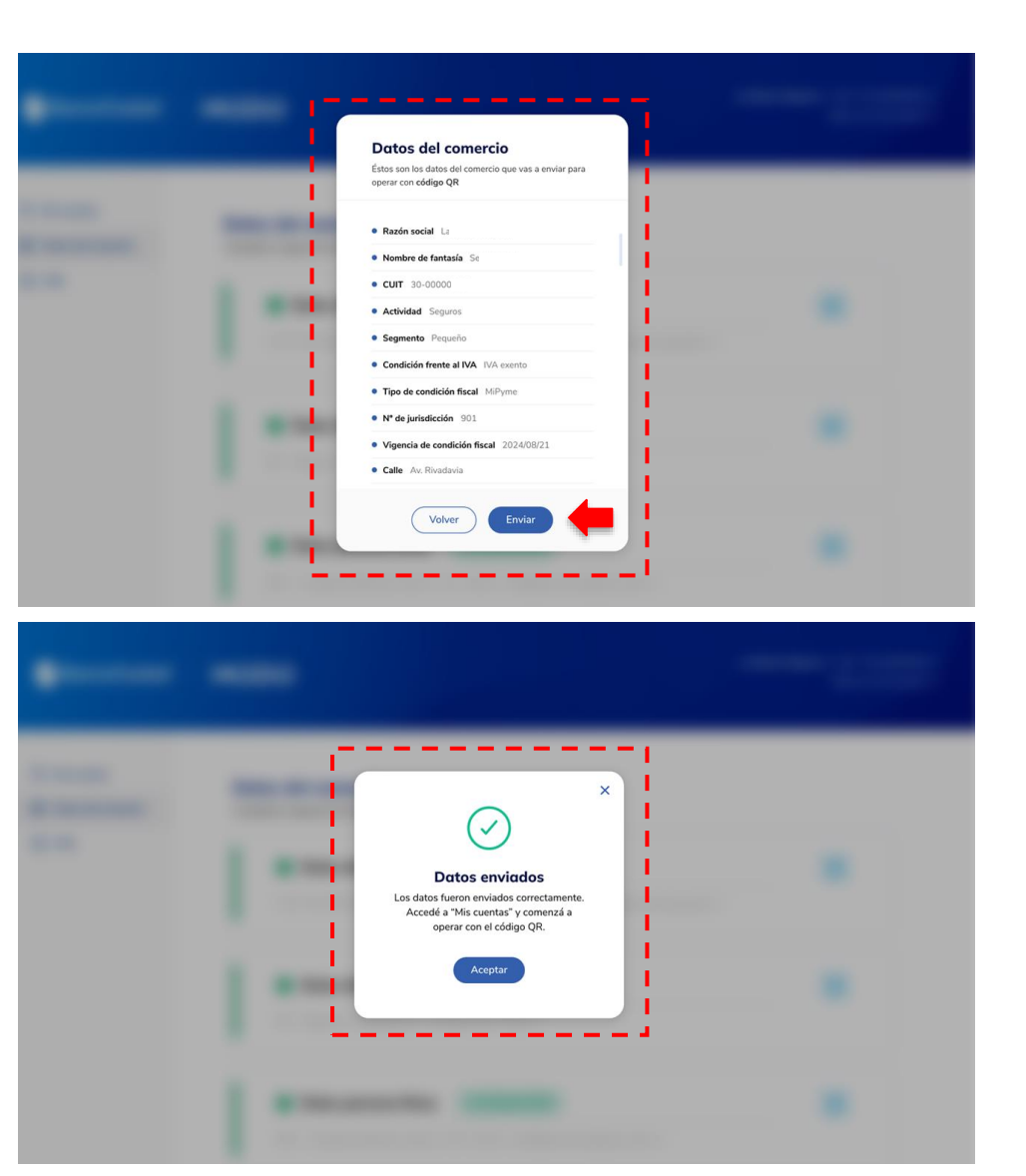

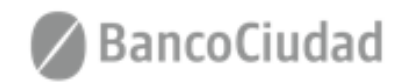

Una vez finalizado el proceso de registro, ingresa a la sección "Mis Cuentas" para poder generar el código QR.

Si ya lo generaste anteriormente, podrás visualizarlo.

| Mis cuentas        | Mis cuentas caraadas                     |                                                |                       |               |
|--------------------|------------------------------------------|------------------------------------------------|-----------------------|---------------|
| Datos del comercio | Éstas son las cuentas asociadas a tu com | Éstas son las cuentas asociadas a tu comercio. |                       |               |
| ⊖ Salir            | Tipo y Nº de cuenta                      | CBU                                            | Referencia            | Código QR     |
|                    | CC \$ 0001279002100192                   | 0019738200000012790021                         | Pago a proveedores 01 | Generar QR    |
|                    | CC \$ 0001279002100192                   | 0019738200000012790021                         | Pago a proveedores 02 | Generar QR    |
|                    | CC \$ 0001279002100192                   | 0019738200000012790021                         | Pago a proveedores 03 | Visualizar QR |
|                    | CC \$ 0001279002100192                   | 0019738200000012790021                         | Pago de sueldos 01    | Visualizar QR |
|                    | CC \$ 0001279002100192                   | 0019738200000012790021                         | Pago de sueldos 02    | Visualizar QR |
|                    | CC \$ 0001279002100192                   | 0019738200000012790021                         | Pago de sueldos 03    | Visualizar QR |
|                    | CC \$ 0001279002100192                   | 0019738200000012790021                         | Pago de comisiones 01 | Generar QR    |
|                    | CC \$ 0001279002100192                   | 0019738200000012790021                         | Pago de comisiones 02 | Generar QR    |
|                    | CC \$ 0001270002100102                   | 0019738200000012790021                         | Pago de comisiones 03 | Generar OR    |

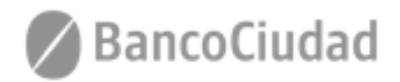

Al ingresar a "Generar QR" podrá visualizar el código y los datos asociados al mismo. Tendrás las opciones de descargarlo e imprimirlo.

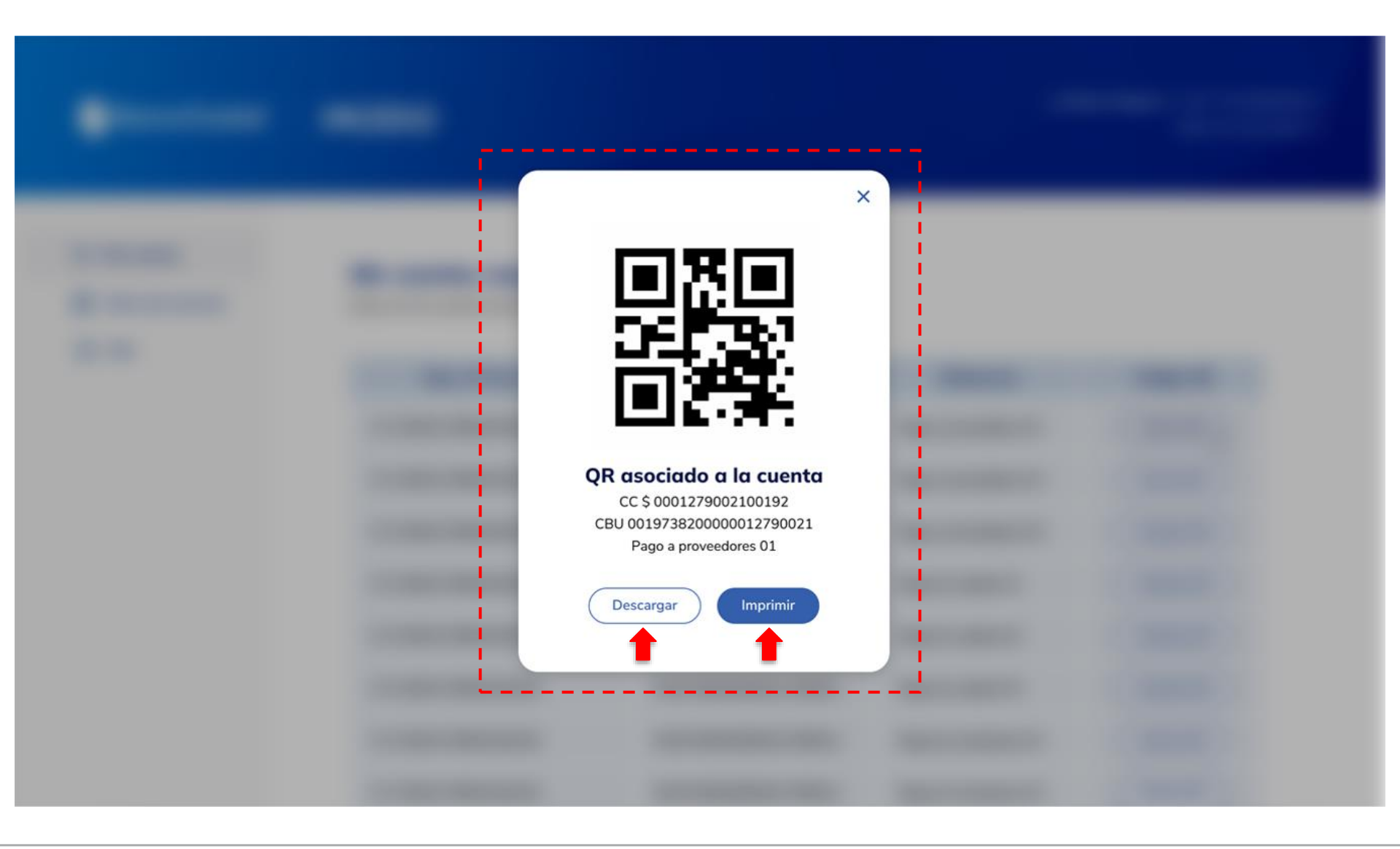

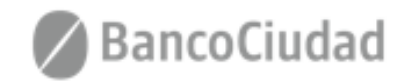

Una vez impreso podrás colocar el código en el mostrador de tu local y comenzar a cobrar.

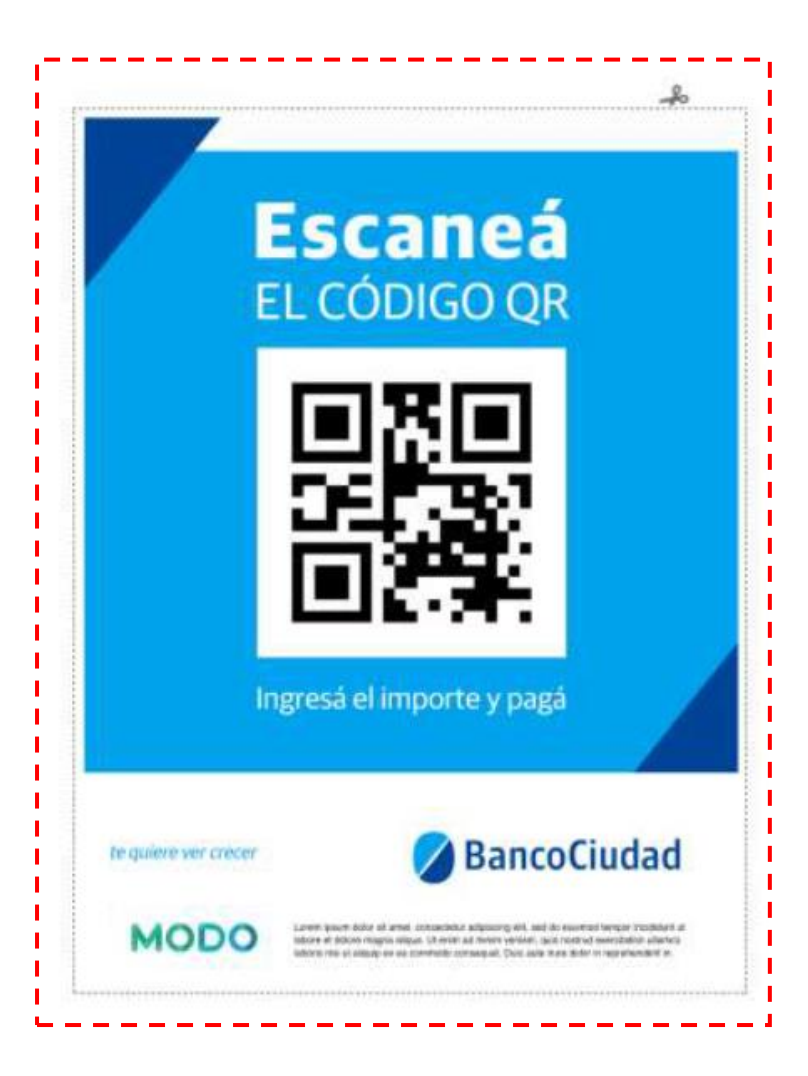

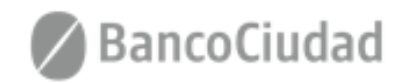

# **BEE - MODO - Decargar código QR - Comercio**

- Menú - Operar con otra Empresa

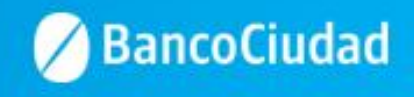

#### Menú - Operar con otra Empresa

En caso que tengas que operar con otra empresa, a lo largo de la operatoria, podrás ingresar a "Operar con otra empresa" desde el header para seleccionar "otra empresa".

| MODO | La - CUIT-100-630002291-1<br>Gatere introduced a |
|------|--------------------------------------------------|
|      |                                                  |

#### Datos del comercio

Éstos son los dates de la comercio habilitado para operar

| La Nueva Seguros         |                         |                            | Contrasto Activa             |
|--------------------------|-------------------------|----------------------------|------------------------------|
| Razón social             | La                      | N* de jurisdicción         | 901                          |
| Nombre de fantasía       | Se                      | Vigencia de condición fisc | al 2024/08/21                |
| CUIT                     | 30-00000162             | Calle                      | Av. Rivadavia                |
| Actividad                | Seguros automotores     | Altura                     | 2356                         |
| Segmento                 | Pequeño                 | Piso                       | 12                           |
| Email                    | info@lanuevapeguros.com | Depto.                     | *                            |
| Condición frente al IVA  | TVA exento              | Localidad                  | 901 - Ciudad de Buenns Aires |
| Tipo de condición fiscal | MiPyma                  | Código postal              | 1423                         |

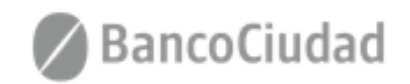

## Menú - Operar con otra Empresa

Se desplegará el listado de las empresas en la cuales estás habilitado y podrás seleccionar la que desees.

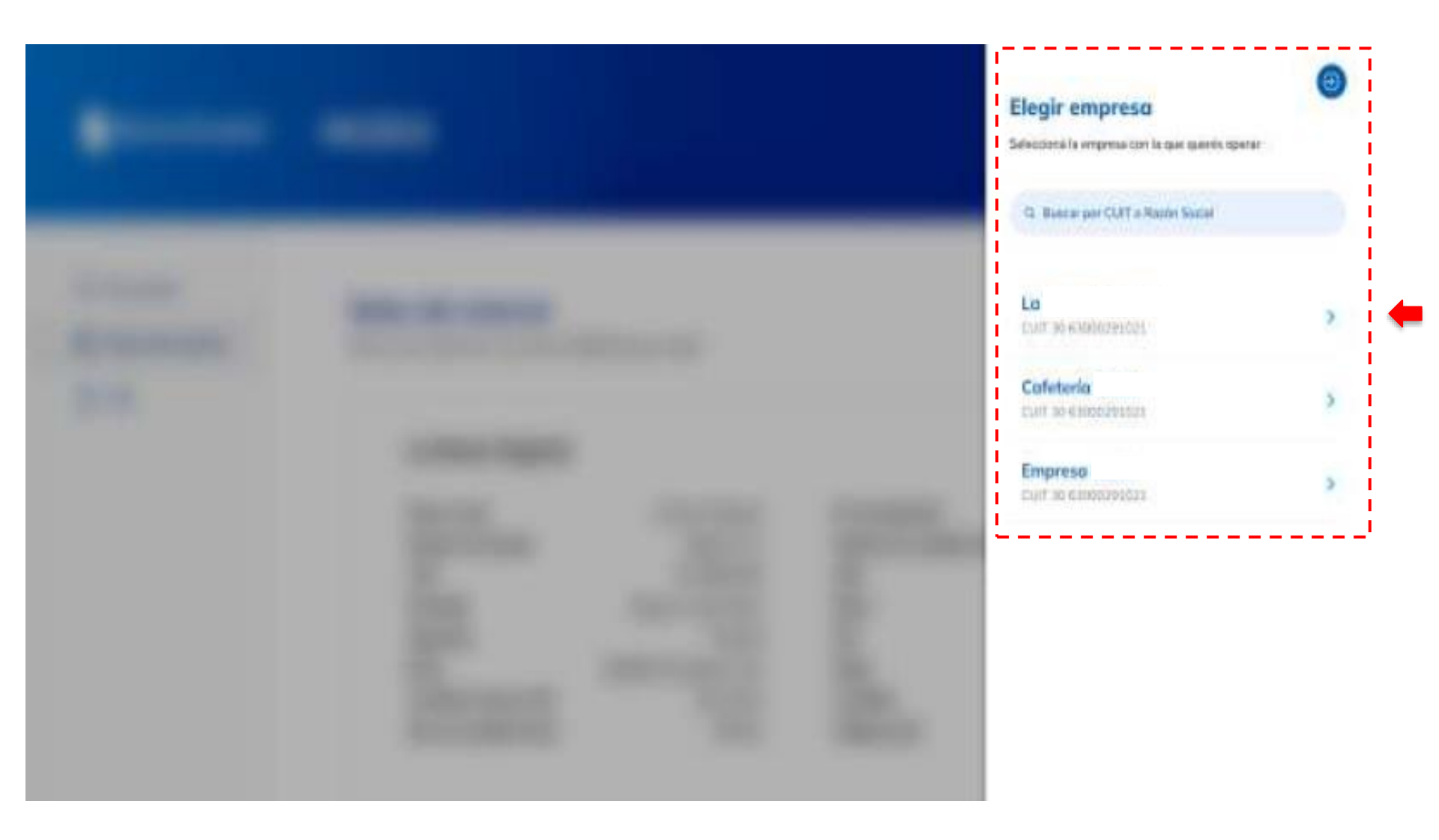

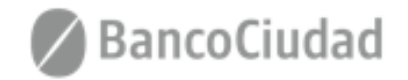

# te quiere ver crecer

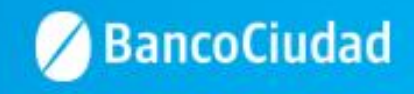